# Entering HD Intervention Audit Data into the Program HD Nursing Audit Portal

This job aid assists in entering intervention audit data. For questions or assistance, contact <u>reports@hdnursing.com</u>.

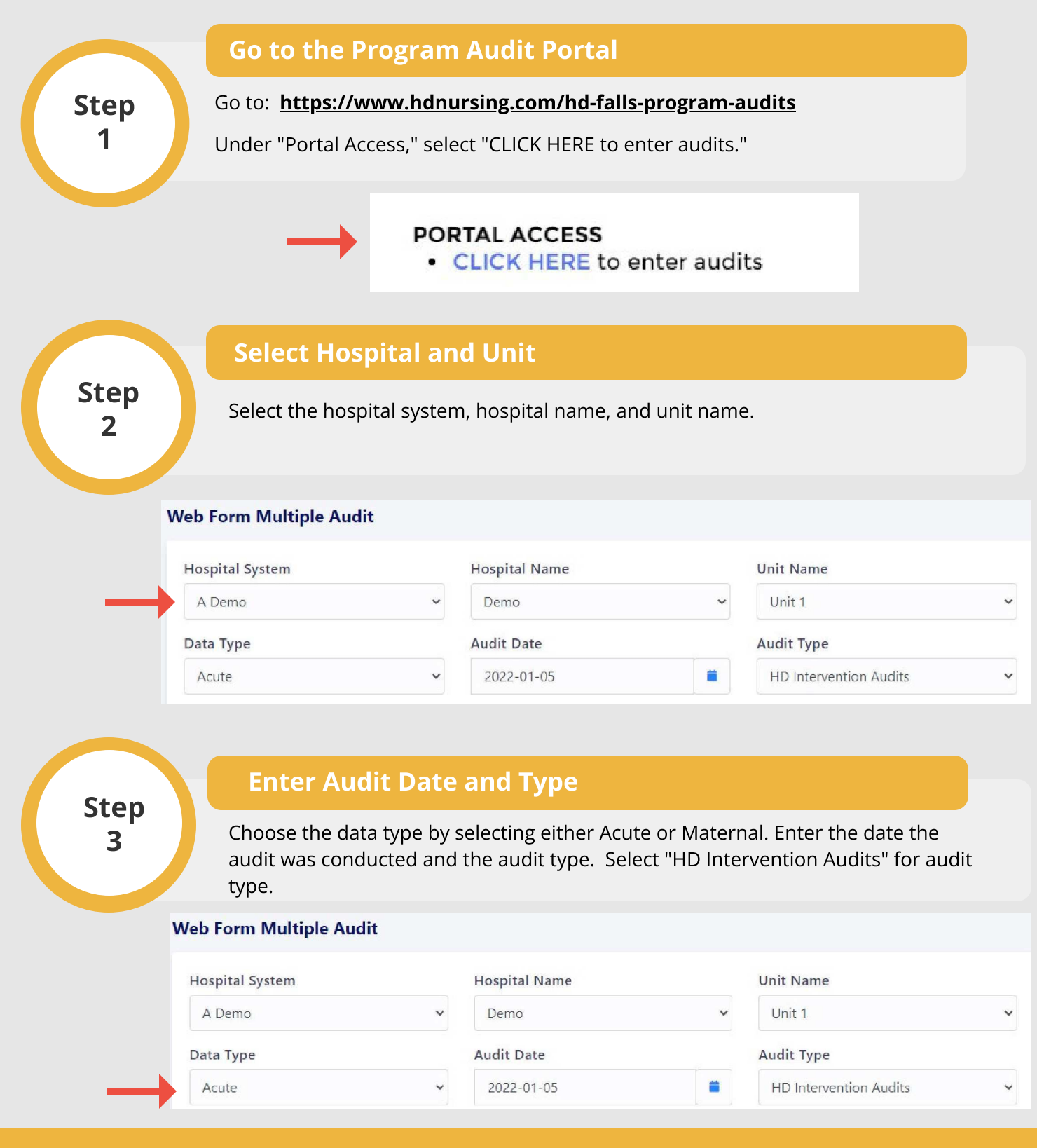

© University of Arkansas Board of Trustees, confidential and proprietary to HD Nursing, LLC, 2011-2024. Do not distribute, share or utilize without HD Nursing, LLC permission. Form originally adapted from ASHRM. PSO protected as PSWP under 42 CFR Part 3 PSQIA HD Nursing PSO - Not Part of the Medical Record

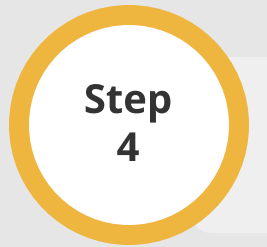

## **Enter Audit Data**

Enter the numbers of Yes responses for each item on the left and the numbers of No responses for each item on the right. Note example entries.

|                                                                       | # Yes |                                                                      | # No |
|-----------------------------------------------------------------------|-------|----------------------------------------------------------------------|------|
| Program Audit                                                         | •     |                                                                      |      |
| Was the HDS Score Correct?- Yes Count                                 | 7     | Was the HDS Score Correct?- No Count                                 | 3    |
| Fall ID on patient (arm band, yellow gown or yellow socks)- Yes Count | 9     | Fall ID on patient (arm band. yellow gown or yellow socks)- No Count | 1    |
| Patient/Family Education Documented- Yes Count                        |       | Patient/Family Education Documented- No Count                        |      |
| Protocol (Care Plan) Individualized to HDS Score - Yes Count          |       | Protocol (Care Plan) Individualized to HDS Score - No Count          |      |
| Correct Fall Sign Outside Room - Yes Count                            |       | Correct Fall Sign Outside Room - No Count                            |      |

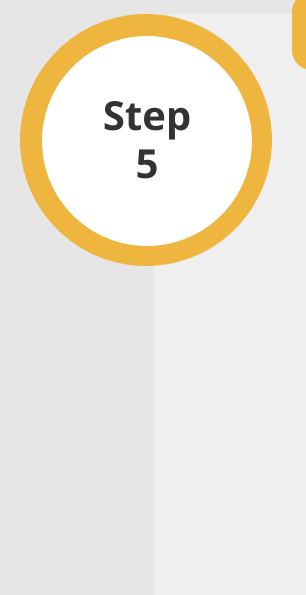

## **Enter Fall Mat and Alarm Usage Data**

Only complete these fields when patients meet one of the following criteria:

#### Acute

- MODERATE risk and scores 2 or greater on Mental Status or Mobility domains
- HIGH risk

### Maternal

- MODERATE risk and scores 3 or greater on Mental Status domain
- HIGH risk and scores 3 or greater on Mental Status domain

Enter "Yes" responses on the left and "No" responses on the right. See Step 4 for example.

*Facilities not using fall mats should leave the fall mat audit information blank.* 

| Acute Data Type                                                                                                    |  |
|----------------------------------------------------------------------------------------------------|--|
| Mats in place-MODERATE > = 2 (Mental Status/Mobility) - Yes Count Mats in place-MODERATE > = 2 (Mental Status/Mobility) - No Count    |  |
|                                                                                                    |  |
| Mats in place-HIGH - Yes Count Mats in place-HIGH - No Count                                                                          |  |
|                                                                                                    |  |
| Alarm in place and activated to correct zone -MODERATE >=2 (Mental Alarm in place and activated to correct zone -MODERATE >=2 (Mental |  |
| Status (Mobility) - Vac Count                                                                                                    |  |
| Status/HODINty/ - No count                                                                                                    |  |
|                                                                                                    |  |
| Alarm in place and activated to correct zone- HIGH - Yes Count Alarm in place and activated to correct zone- HIGH - No Count          |  |
|                                                                                                    |  |

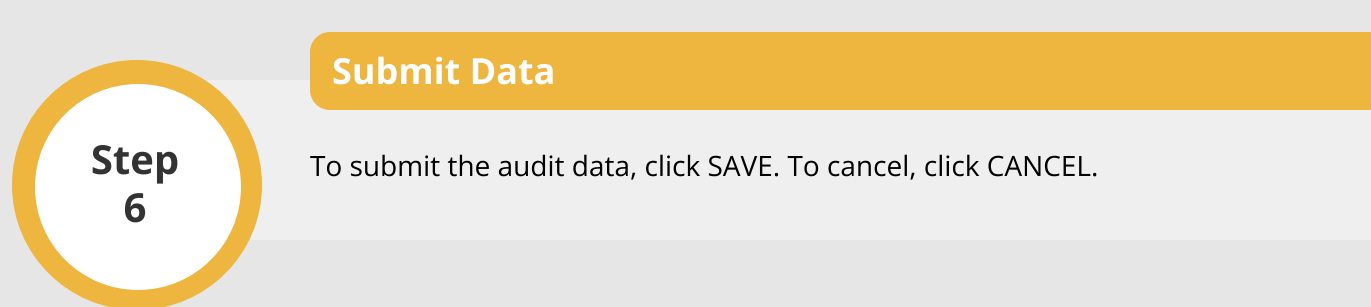

© University of Arkansas Board of Trustees, confidential and proprietary to HD Nursing, LLC, 2011-2024. Do not distribute, share or utilize without HD Nursing, LLC permission. Form originally adapted from ASHRM. PSO protected as PSWP under 42 CFR Part 3 PSQIA HD Nursing PSO - Not Part of the Medical Record